# Extensão EAI (3.1.1): Substituição de senha CPTA

# Contents

Introduction Antes de Começar Requirements Componentes Utilizados Produtos Relacionados (Opcionais) Conventions Extensão EAI (3.1.1): Substituição de senha CPTA Terminology Ao concluir as etapas, você terá concluído: Verificar Troubleshoot Informações Relacionadas

### **Introduction**

Essa extensão fornece uma forma de alterar o IAC 3.1.1. Solicitar máquina virtual do serviço Modelo para ignorar que o cliente insira a senha do administrador e permita que o administrador técnico do provedor de nuvem forneça a senha.

### Antes de Começar

#### **Requirements**

Antes de tentar esta configuração, certifique-se de atender a estes requisitos.

· Conhecimento básico do projeto de serviço

#### **Componentes Utilizados**

As informações neste documento são baseadas nas seguintes versões de hardware e software.

- Cisco Cloud Portal 9.4.1 e Intelligent Automation for Cloud Solution 3.1.1
- O serviço chamado "Pedir máquina virtual do modelo" deve ter sido implantado no ambiente

#### Produtos Relacionados (Opcionais)

#### **Conventions**

Para obter mais informações sobre convenções de documentos, consulte <u>Convenções de Dicas</u> <u>Técnicas da Cisco</u>.

### Extensão EAI (3.1.1): Substituição de senha CPTA

Siga estas instruções para criar um ramal para o serviço "Pedir máquina virtual a partir do modelo" com o objetivo de alterar o seletor da senha de administrador da VM do cliente para um administrador técnico do provedor de nuvem.

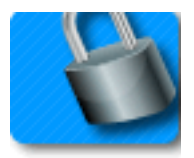

#### **Terminology**

CPTA: Administrador técnico do provedor de nuvem

AFC: Componente de formulário ativo (localizado no módulo Service Designer)

#### Ao concluir as etapas, você terá concluído:

Etapa 1 - Garantir que o CPTA tenha o controle de acesso apropriado aos campos do formulário

Etapa 2 - Criar um AFC com regras condicionais para uso no serviço de extensão e

**Etapa 3 -** Adicionar uma tarefa ao ramal de pré-serviço para permitir que o CPTA adicione a senha ao formulário.

**Etapa 1 -** Navegue até o módulo "Designer de serviços" > subseção "Componentes de formulário ativo" > grupo de formulário "Comum" > guia "Verificação de senha simples" AFC > "Controle de acesso". Clique em "Service Delivery" (Entrega de serviços), em System Moments (Momentos do sistema) no painel esquerdo central. Certifique-se de que a função de "Administrador técnico do provedor de nuvem" tenha sido adicionada ao painel "Participantes" e tenha acesso de leitura/gravação ao "Comum: SimplePasswordVerification" dicionário.

| Form SimplePasswordVerifica                                                                                                    | ation                                                                                                    |                                                                                                    |                                                                               |                                                                                                    |                                         | ?                    |  |  |  |
|----------------------------------------------------------------------------------------------------|----------------------------------------------------------------------------------------------------|----------------------------------------------------------------------------------------------------|-------------------------------------------------------------------------------|----------------------------------------------------------------------------------------------------|-----------------------------------------|----------------------|--|--|--|
| For each dictionary in the form, fo<br>edit the dictionary and its fields.<br>If you intend to apply rules to man<br>appearance of individual fields (fo<br>be included in the service form for | r each system moment (a discr<br>ipulate the content of individual<br>or example, show or hide them)<br>r that participant in that system i | ete phase of the requisition fulfillment cycle), you may overrid<br>fields, the dictionary must be editable. You can then set indiv<br>if the dictionary is view-only. However, if the dictionary is ne<br>noment. | de the default permiss<br>idual fields to be hidde<br>ither editable nor viev | ions that control which participants will be able<br>en or read-only, as appropriate. You can still ma<br>v-only, it cannot be manipulated by any rules, si | to see an<br>nipulate th<br>nce it will | nd/or<br>he<br>I not |  |  |  |
| System Moment                                                                                                    |                                                                                                    | Dictionaries                                                                                                    | Part                                                                          | articipants                                                                                                    |                                         |                      |  |  |  |
| Ordering                                                                                                    |                                                                                                    | Common: SimplePasswordVerification                                                                                                    |                                                                               |                                                                                                    | View                                    | Edit                 |  |  |  |
| Departmental Authorizations                                                                                                    |                                                                                                    |                                                                                                    | Г                                                                             | 🙊 Customer                                                                                                    | ~                                       |                      |  |  |  |
| Departmental Reviews                                                                                                    |                                                                                                    |                                                                                                    | Г                                                                             | 🙊 Service Team                                                                                                    |                                         | Г                    |  |  |  |
| Service Group Authorizations                                                                                                    |                                                                                                    |                                                                                                    | Г                                                                             | 🙊 Organizational Unit                                                                                                    |                                         | Г                    |  |  |  |
| Service Group Reviews                                                                                                    |                                                                                                    |                                                                                                    | Г                                                                             | 🙊 Financials Team                                                                                                    | Г                                       | Г                    |  |  |  |
| Financial Authorizations                                                                                                    |                                                                                                    |                                                                                                    | Г                                                                             | 😥 Ad-Hoc Task Performers                                                                                                    | Г                                       |                      |  |  |  |
| Service Delivery                                                                                                    | Organizational Units                                                                                                    |                                                                                                    | <b>—</b>                                                                      | 🕵 Cloud Provider Technical Administrator                                                                                                    |                                         | ~                    |  |  |  |
| Pricing                                                                                                    | People                                                                                                    |                                                                                                    |                                                                               |                                                                                                    |                                         |                      |  |  |  |
| Service Completed                                                                                                    | Groups                                                                                                    |                                                                                                    |                                                                               |                                                                                                    |                                         |                      |  |  |  |
|                                                                                                    | Roles                                                                                                    |                                                                                                    |                                                                               |                                                                                                    |                                         |                      |  |  |  |
|                                                                                                    | Add Access For Anyone                                                                                                    |                                                                                                    |                                                                               |                                                                                                    |                                         | _                    |  |  |  |
| Delete Selected Participants                                                                                                    | Add Participants                                                                                                    | Save Form                                                                                                    |                                                                               |                                                                                                    |                                         |                      |  |  |  |

**Etapa 2 -** Navegue até a subseção "Service Designer" módulo > "Componentes do formulário ativo". Crie um novo AFC sem dicionário, pois nenhum é necessário. Depois de criada, crie duas regras condicionais conforme especificado abaixo:

Resumo da regra - "Pedidos: Ocultar campos do PW"

Digite: Regra Condicional

Nome da regra: Pedidos: Ocultar campos do PW

Condições: O momento é igual ao pedido

Ações:

Definir valor - SimplePasswordVerification.FirstPassword para senha de valor literal

Definir valor - SimplePasswordVerification.SecondPassword para valor literal **Insira a senha** padrão

Tornar Opcional - SimplesSenhaVerificação.Todos os Campos

Ocultar campos - VerificaçãoSenhaSimples.Todos os campos

Campo de disparo/evento de formulário:

Formulário - ao carregar

Formulário - ao enviar

Resumo da regra - "Entrega de serviços: Tornar obrigatório para a tarefa do CPTA"

Nome da regra: Entrega de serviços: Tornar obrigatório para a tarefa CPTA

Condições: O momento é igual à Entrega de serviços e o Nome da tarefa contém **inserir parte do nome da tarefa** 

#### Ações:

Tornar obrigatório - SimplesSenhaVerificação.PrimeiraSenha

Tornar obrigatório - SimplesSenhaVerificação.SegundaSenha

Ocultar campos - SIBDVirtualDataCenter.Todos os campos

Ocultar campos - aprovaçõesdo SIBDA.Todos os campos

Ocultar campos - Armazenamento de dados.Todos os campos

Campo de disparo/evento de formulário:

Formulário - ao carregar

**Etapa 3 -** Navegue até o módulo "Service Designer" > subseção "Serviços" > grupo de serviços "Extensões de Solicitação de VM" > "Solicitar uma Máquina Virtual do Serviço de Pré-manutenção de Modelo".

Adicione uma tarefa para que o CPTA insira a senha do administrador e atribua a pessoa ou fila (conforme exemplificado aqui). Anexe o modelo de e-mail "Notificação de conclusão de tarefa pendente" ao momento "Notificar quando a atividade começa:" da tarefa.

Na guia de formulário, associe o recém-criado AFC da Etapa 2.

|                                              |                                                   |               |                                         |           |            | New                         | Indent   | Outdent       | Up       | Down | Delete |
|----------------------------------------------|---------------------------------------------------|---------------|-----------------------------------------|-----------|------------|-----------------------------|----------|---------------|----------|------|--------|
| Task                                         |                                                   |               | By                                      |           | This       |                             | Subtasks |               | Subtotal |      |        |
| Provide Password - #NAME#                    |                                                   |               | Cloud Service Delivery Management Queue |           | 4.00       | 0.00                        |          | 4.00          |          |      |        |
|                                              |                                                   |               |                                         |           |            |                             | Tot      | al project du | iration  |      | 4.00   |
| Approximate days (as per working hours per d |                                                   |               |                                         |           |            |                             | r day)   |               | 0.50     |      |        |
|                                              |                                                   |               |                                         |           |            |                             |          |               |          |      |        |
| General                                      | Participants                                      | Email         | Task Instructions                       | Checklist |            |                             |          |               |          |      |        |
| Save                                         |                                                   |               |                                         |           |            |                             |          |               |          |      |        |
|                                              | Performer Role                                    |               |                                         |           | Su         | Supervisor Role             |          |               |          |      |        |
| Name:                                        | Cloud Se                                          | rvice Deliver | y Management Queue                      |           | Name:      |                             |          |               |          |      |        |
| Assign:                                      | A persor                                          | 1/queue       | -                                       |           | Assign: Fi | om a pos                    | ition    | •             |          |      |        |
| Assign to:                                   | ssign to: Cloud Service Delivery Management Queue |               |                                         |           | Assign to: | Organizational Unit.Manager |          |               |          |      |        |
|                                              |                                                   |               |                                         |           |            |                             |          |               |          |      |        |

# **Verificar**

Não existem requisitos específicos para este documento.

Teste executando o serviço de ponta a ponta.

### **Troubleshoot**

Atualmente, não existem informações disponíveis específicas sobre Troubleshooting para esta configuração.

### Informações Relacionadas